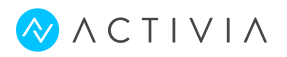

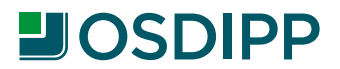

## Ingreso al sistema:

Ingresá a **apligem.activiaweb.com.ar** con el usuario y contraseña provistos por el Centro de Ayuda al cliente de **ACTIVIA**.

| Apligem         |                                     | miércolas, 31 de octubro de 2012 |
|-----------------|-------------------------------------|----------------------------------|
| version 1.0.0.0 |                                     |                                  |
|                 | Bienvenido                          |                                  |
|                 | User Namer                          |                                  |
|                 | Password:                           |                                  |
|                 | Log In                              |                                  |
|                 |                                     |                                  |
|                 |                                     |                                  |
|                 |                                     |                                  |
|                 |                                     |                                  |
|                 |                                     |                                  |
|                 |                                     |                                  |
|                 |                                     |                                  |
|                 | Optimizado para                     |                                  |
|                 | (C) 🥹 😂                             |                                  |
|                 | 8+ 10+ 1+<br>Recolution 1077 x 768= |                                  |

Indicá prestador y financiadora en los controles de cabecera. Podrás modificarlos durante la gestión.

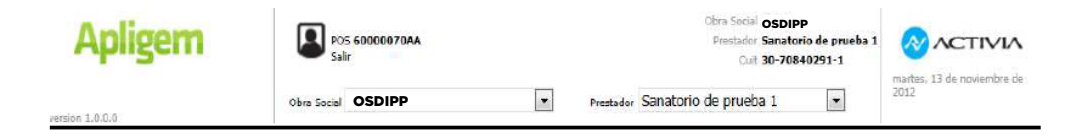

Mesa de ayuda de Activia: (011) 2205-9500 (Tel. y WhatsApp) Desde el interior 0810 777 2284

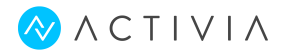

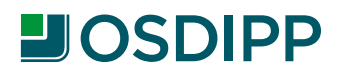

### Tipo de transacciones.

#### **VERIFICAR AFILIADO:**

Para consultar el estado administrativo y el plan del afiliado, ingresá a "Verificar", indicá el número de afiliado que figura en la credencial del socio y hacé click en "Procesar".

| Obra Social OSDIPP Pros 60000070AA Prostador Sanatorio de prueba 1 Cuiz 30-70840291-1 prod |                                                                                                    |
|--------------------------------------------------------------------------------------------|----------------------------------------------------------------------------------------------------|
| Obra Social OSDIPP Prestador Sanatorio de prueba 1 2012                                    |                                                                                                    |
|                                                                                            | Verificación De Afiliado                                                                                                    |
| Consultas                                                                                  |                                                                                                    |
| Nra Asscipda 60671956201                                                                   |                                                                                                    |
|                                                                                            |                                                                                                    |
|                                                                                            | Procesar                                                                                                    |
|                                                                                            |                                                                                                    |
|                                                                                            |                                                                                                    |
|                                                                                            |                                                                                                    |
|                                                                                            |                                                                                                    |
|                                                                                            |                                                                                                    |
|                                                                                            |                                                                                                    |
|                                                                                            | Consultas  Consultas |

Una vez realizado el proceso de validación, verás en pantalla la respuesta de la transacción. Para poder imprimir el ticket, presioná "Imprimir" y seleccioná la impresora deseada.

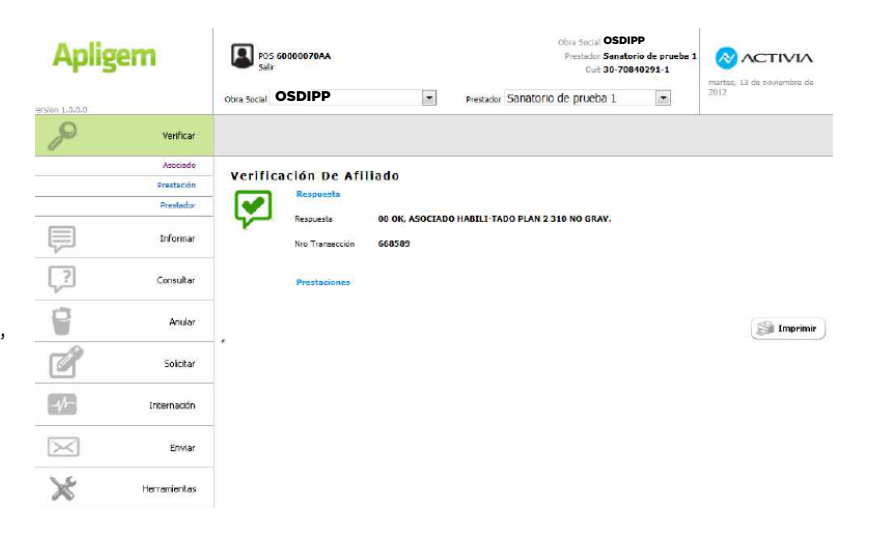

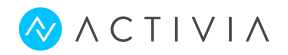

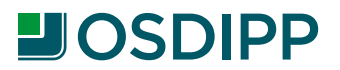

### Tipo de transacciones.

#### **VERIFICAR PRESTACIÓN:**

Para verificar la aptitud del socio para recibir una determinada prestación, ingresá a "Verificar" e indicá la credencial del afiliado y las prestaciones que se necesiten validar. Si fuera necesario, también podrás informar el CUIT del profesional efector si fuera necesario.

Para cada una de las prestaciones deberás informar el código, seleccionar el tipo (ámbito donde se realiza), el arancel (sólo si es requerido por la financiadora seleccionada) y la cantidad.

Luego, presioná "agregar" y finalmente, "procesar" para informar todas las prestaciones.

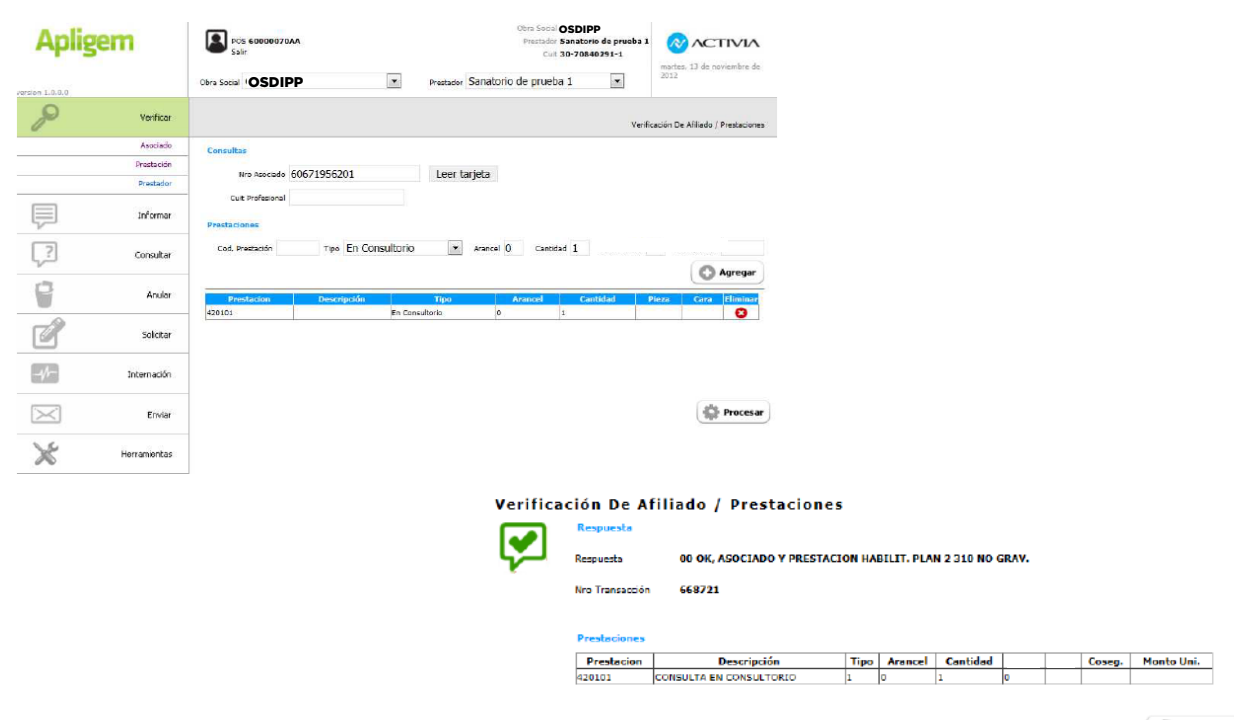

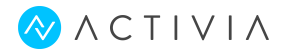

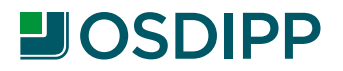

### Tipo de transacciones.

#### **VERIFICAR PRESTADOR:**

Para verificar el estado administrativo, plan, cobertura de las prestaciones posibles a realizar (como así también con relación al prestador que realizará las mismas), ingresá a "Verificar" e indicá la credencial del afiliado y las prestaciones que se necesiten validar, además de ingresar el cuit del profesional efector.

Para cada una de las prestaciones deberás informar el código, seleccionar el tipo (ámbito donde se realiza), el arancel (sólo si es requerido por la financiadora seleccionada) y la cantidad.

Luego, presioná "agregar" y finalmente, "procesar" para informar todas las prestaciones.

| Aplig           | em           | POS 60000070A<br>Solir          | A            |                | Qbra<br>Ph   | a Social OSDIPP<br>estador Sanatorio<br>Cuit 30-70840 | de prueba 1<br>291-1 | (2012)<br>martes, 13 d | CTIVIA<br>le noviembre de |
|-----------------|--------------|---------------------------------|--------------|----------------|--------------|-------------------------------------------------------|----------------------|------------------------|---------------------------|
| Version 1.0.0.0 |              | Obra Social OSDIPP              |              | Prestador      | Sanatorio de | prueba 1                                              | 2                    |                        |                           |
| P               | Verificar    |                                 |              |                |              |                                                       | Verificación Af      | liado / Prestad        | or / Prestaciones         |
|                 | Asociado     | Consultas                       |              |                |              |                                                       |                      |                        |                           |
|                 | Prestación   | Non Associado Gi                | 671956701    | Leer tar       | ieta         |                                                       |                      |                        |                           |
|                 | Prestador    | Notricula                       | 10/1/30201   | Leer tai       | jeta         |                                                       |                      |                        |                           |
| Ţ               | Informar     | prescriptor <                   | Ninguno> 💌   |                |              |                                                       |                      |                        |                           |
| ?               | Consultar    | Prestaciones<br>Cod. Prestación | Tice En Con  | sultorio       | Arancel 0    | Cantidad 1                                            |                      |                        |                           |
| 9               | Anular       |                                 | 144 (21) 244 |                |              |                                                       |                      | (                      | Agregar                   |
| -               |              | Prestacion                      | Descripción  | Tipo           | Aran         | cel Cant                                              | idad                 | 2 E                    | Eliminar                  |
| Ľ               | Solutar      | 420101                          |              | En Consultario | 0            | 1                                                     |                      |                        | e                         |
| /               | Interneción  |                                 |              |                |              |                                                       |                      |                        |                           |
| ><              | Enviar       |                                 |              |                |              |                                                       |                      | ä                      | A                         |
| ×               | Herramientas |                                 |              |                |              |                                                       |                      | 9                      | Procesar                  |

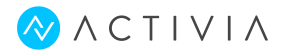

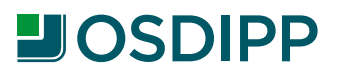

## Registraciones.

#### **INFORMAR PRESTACIONES POR PROFESIONAL Y SOCIO:**

Para informar las prestaciones realizadas en el momento, debés ingresar a "informar" e ingresar el número de afiliado que figura en la credencial, así también el CUIT del profesional efector si fuera necesario.

En caso de tener la matrícula del profesional prescribiente, seleccioná primero el tipo y luego ingresá el número.

Si la prestación requiere autorización previa y tenés el número, ingresá en el campo "Nro Orden".

Por último, informá las prestaciones. Para cada una, indicá el código, seleccioná el tipo (ámbito donde se realiza), el arancel (sólo si es requerido) y la cantidad. Luego, presioná "agregar" y, por último, "Procesar".

| Aplig  | em                                                         | Consider Statution de pruche 1 internationale de pruche 1 internationale de pruche 1 internationa |      |
|--------|------------------------------------------------------------|----------------------------------------------------------------------------------------------------|------|
| 7      | Verificar                                                  | Neglinación de predación Brzel Neco Transacción 677814<br>Neglinación de predación Brzelowetha 01.131231 UNEXOSTRATCIASACO HAZTICA NO HARLITADO                                                                                                    |      |
| Ţ      | Informar<br>Registrer Prestación<br>Prescripción<br>Crugia | Consultance         Deconstance         09 54           Non-reading Soft1955c01         Lear tarjeta         Precinglement         Precinglement           National precinger         National Precinglement         Consultance Precing Precinger         Precinglement           National precinger         National Precing Precinger         Precing Precinger         Precing Precinger           National Precing Precinger         Consultance Precinger         Precing Precinger         Precing Precinger           National Precing Precinger         Consultance Precinger         Precing Precinger         Precing Precinger                                                                                                    |      |
|        | Diferida<br>Laboratorio                                    | 05443 05492                                                                                                    | ptar |
| ?      | Consultar                                                  | restadones<br>cost Presson Teo En Consultorio V Averal 0 caread 1 ness Cortal Caro ornal                                                                                                    |      |
| 9      | Anular                                                     | Pretholon Description Type Annual Carthold Piezo Con Yeman                                                                                                    |      |
| đ      | Solicitar                                                  | 420101     En Consultatio     0     1     O     Registración de prestación       Registración de prestación                                                                                                    |      |
|        | Internación                                                | Responses Do OK, PREST.REGISTRADAPLAN 2 310 NO GRAV.                                                                                                    |      |
| $\sim$ | Enviar                                                     | Procesar Provelaciones                                                                                                    |      |
| ×      | Herramientas                                               | Prestacion         Descripción         Tipo         Anancel         Cantidad         Pieza         Care         Coseg.         Monto Unit.           420:051         CONSULTA EN CONSULTORDO         1         0         1         0         1         0         1         0         1         0         1         0         1         0         1         0         1         0         1         0         1         0         1         0         1         0         1         0         1         0         1         0         1         0         1         0         1         0         1         0         1         0         1         0         1         0         1         0         1         0         1         0         1         1         0         1         1         0         1         1         0         1         1         1         1         1         1         1         1         1         1         1         1         1         1         1         1         1         1         1         1         1         1         1         1         1         1         1         1         1                                                                                                    |      |
|        |                                                            | Signal 163                                                                                                    | ir   |

Presioná "imprimir" para imprimir el cupón de la consulta que debe ser firmado por el afiliado.

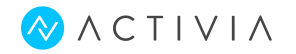

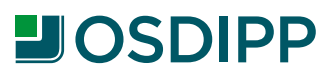

### <u>Registraciones.</u>

#### **INFORMAR PRESCRIPCIONES POR PROFESIONAI:**

Para informar la derivación del socio a un prestador determinado, con referencia a una prestación específica por una cantidad informada por el profesional admisor, debés informar el número del prestador al cual se deriva y filial a la que pertenece.

Una vez aprobada, se obtiene un número que el prestador deberá informar al momento de realizar la prestación.

Para ello, debés ingresar a "informar" e ingresar el número de afiliado que figura en la credencial, así también el CUIT del profesional efector si fuera necesario. En caso de tener la matrícula del profesional prescribiente, seleccioná primero el tipo y luego ingresá el número.

Si la prestación requiere autorización previa y tenés el número, ingresá en el campo "Nro Orden".

Por último, informá las prestaciones. Para cada una, indicá el código, seleccioná el tipo (ámbito donde se realiza), el arancel (sólo si es requerido) y la cantidad. Luego, presioná "agregar" y, por último, "Procesar".

| Apligem              | POS 60000070AA<br>Sulir |               |             |           |             | ολατινιλ    |                |           |                 |
|----------------------|-------------------------|---------------|-------------|-----------|-------------|-------------|----------------|-----------|-----------------|
| arsion 1.6.6.0       | Obra Social OSDI        | P             | ٠           | Prestador | Sanatorio ( | de prueba 1 |                | 2012      | soviembre de    |
| P Verificar          |                         |               |             |           |             |             |                | Registr   | ar Prescripción |
| Informer             | Consultas               | 60671056301   |             | Loor tor  |             |             |                |           |                 |
| Registrar Prestación | NEO ASOCIADO            | 00071930201   | _           | Leei tai  | jeua        |             |                |           |                 |
| Prescripcion         | Filial Prestador        | Metropolitana | 100         |           |             | Nro. Pr     | estador 012345 | ō         |                 |
| Cirugia              | DSMVEL                  |               |             |           |             |             | OSMIV2         |           |                 |
| Diferide             | Cuit Profesional        |               |             |           |             |             |                |           |                 |
| Laboratorio          |                         |               |             |           |             |             |                |           |                 |
| Consultar            | Cod. Prestación         | Tipo En       | Consultorio | •         | Arancel 0   | Cantidad 1  | Pieza Dental   | Cara Dant |                 |
| Anular Anular        | Devidence               | Decorate      | 6           | Time      |             | eneral Co   | national in    | C         | Agregar         |
| Call Salar           | 330107                  | Description   | En Can      | sultorio  | 0           | 1           |                | reza Cara | 0               |
| 2000a                |                         |               |             |           |             |             |                |           |                 |
| -// Internación      |                         |               |             |           |             |             |                |           |                 |
| Enviar               |                         |               |             |           |             |             |                | 4         | Procesar        |
| Herramientas         |                         |               |             |           |             |             |                |           |                 |

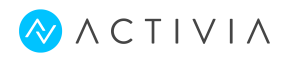

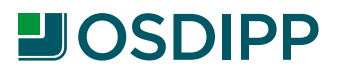

## Registraciones.

### SOLICITAR AUTORIZACIÓN PARA EFECTUAR PRESTACIONES:

Para aquellas prestaciones que requieran una orden de autorización o auditoría médica antes de ser prestadas por el profesional, debés realizar la transacción 02.C que responderá un número de orden de autorización cuando así corresponda.

**Nota:** Solicitar una autorización al Centro de Autorizaciones de la obra social, no significa que se hayan registrado las prestaciones informadas en la solicitud.

Para ello, debés ingresar a "solicitar" e ingresar el número de afiliado que figura en la credencial, así también el CUIT del profesional efector si fuera necesario. En caso de tener la matrícula del profesional prescribiente, seleccioná primero el tipo y luego ingresá el número.

Si la prestación requiere autorización previa y tenés el número, ingresá en el campo "Nro Orden".

Por último, informá las prestaciones. Para cada una, indicá el código, seleccioná el tipo (ámbito donde se realiza), el arancel (sólo si es requerido) y la cantidad. Luego, presioná "agregar" y, por último, "Procesar".

| Apligem         | Pos 60000070AA<br>Salir                     |                | Obra Soci OSDIPP<br>Presidedo: Senatorio de pruebe 1<br>Oui: 30-70840291-1 |            |                           |              |                        |  |
|-----------------|---------------------------------------------|----------------|----------------------------------------------------------------------------|------------|---------------------------|--------------|------------------------|--|
| version 1.0.0.0 | Obra Social OSDIPP                          |                | ▼ Prestador                                                                | Sanatorio  | de <mark>prueb</mark> a 1 |              | 2012                   |  |
| P Verificar     |                                             |                |                                                                            |            |                           |              | Pedido de Autorización |  |
| Informar        | Consultas                                   |                |                                                                            |            |                           |              |                        |  |
| Consultar       | Nro Asociado BD<br>Matricula<br>prescriptor | acional 💌 1321 | 54                                                                         | rjeta<br>* |                           |              |                        |  |
| Anular          | Cuit Profesional<br>Prestaciones            |                |                                                                            |            |                           |              |                        |  |
| Solicitar       | Cod. Prestación                             | Tipo En Const  | ultorio 💌                                                                  | Arancel 0  | Cantidad 1                | Pieza Dental | Cara Dental            |  |
| Autorización    |                                             |                |                                                                            |            |                           |              | O Agregar              |  |
|                 | Prestacion<br>020167                        | Descripción    | Tipo -<br>En Consultorio                                                   | 0          | rancel C                  | antidad      | Pieza Cara Eliminar    |  |
| Enviar          |                                             |                |                                                                            |            |                           |              |                        |  |
| Herramientas    |                                             |                |                                                                            |            |                           |              | Procesar               |  |

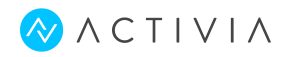

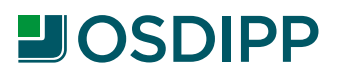

## Registraciones.

#### **INFORMAR PRESTACIONES DIFERIDAS POR PROFESIONAL Y SOCIO:**

Para informar al Centro de Autorizaciones de la obra social, toda prestación que se realizó anteriormente y que por causas externas debiste asentarla en la Planilla de Excepción, debés ingresar a "informar" e ingresar el número de afiliado que figura en la credencial, así también el CUIT del profesional efector si fuera necesario.

En caso de tener la matrícula del profesional prescribiente, seleccioná primero el tipo y luego ingresá el número.

Si la prestación requiere autorización previa y tenés el número, ingresá en el campo "Nro Orden".

Por último, informá las prestaciones. Para cada una, indicá el código, seleccioná el tipo (ámbito donde se realiza), el arancel (sólo si es requerido) y la cantidad. Luego, presioná "agregar" y, por último, "Procesar".

| Apligem          | POS 60000070AA<br>Salir                                                           | POS 60000070AA        |                       | Obra Social OSDIPP<br>Prestador Sanatorio de prueba J<br>Cuil: 30-70840291-1 |                       |  |  |
|------------------|-----------------------------------------------------------------------------------|-----------------------|-----------------------|------------------------------------------------------------------------------|-----------------------|--|--|
| version 1.0.0.0  | Obra Social OSDIPP                                                                |                       | Prestador Sanatorio d | le prueba 1 💌                                                                | 2012 2012             |  |  |
| P Veri           | car                                                                               |                       |                       |                                                                              | Registración Diferida |  |  |
| Info             | Consultas                                                                         | C7105(201)            | Laure berefater       |                                                                              |                       |  |  |
| Registrar Presta | Nire Asociade (bUt                                                                | 6/1956201             | Leer tarjeta          |                                                                              |                       |  |  |
| Prescrip         | tion prescriptor <n< td=""><td>Ninguno&gt; 💌</td><td></td><td></td><td></td></n<> | Ninguno> 💌            |                       |                                                                              |                       |  |  |
| Gr               | gía Nro Orden                                                                     |                       |                       | Cuit Profesional                                                             |                       |  |  |
| Dife             | ida Fecha 12/                                                                     | /11/2012              |                       |                                                                              |                       |  |  |
| Labora           | ario DEMUTA                                                                       |                       |                       | DENDO                                                                        |                       |  |  |
| Const            | tar Prestaciones                                                                  |                       |                       | Contra -                                                                     |                       |  |  |
| 9 An             | Cod. Prestación                                                                   | TIPO En Consultorio   | Arancel ()            | Cantidad 1 Pieza Dental                                                      | Cara Dental           |  |  |
| Solo Solo        | tar Previsicion 420101                                                            | Descripción<br>En Con | Tipo Ar<br>aultorio O | ancel Capitidad 1                                                            | Pieze Cara Eliminar   |  |  |
| -v/- Interna     | ión                                                                               |                       |                       |                                                                              |                       |  |  |
| En En            | nar                                                                               |                       |                       |                                                                              |                       |  |  |
| K Herranie       | tas                                                                               |                       |                       |                                                                              | Procesar              |  |  |

IMPORTANTE: Tené en cuenta que cada financiadora maneja una cantidad de días determinadas para informar la prestación.

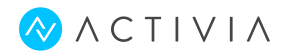

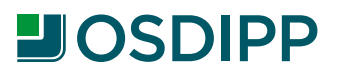

## Registraciones.

#### **INFORMAR PRESTACIONES DE LABORATORIO:**

Esta transacción es idéntica a la 02.A pero permite a los

laboratorios realizar la registración hasta X días después de atendido el afiliado. Esto exige que se haya realizado una transacción de verificación del afiliado (01.A) cuando concurra a realizar los estudios.

La Registración de las prestaciones de laboratorio se puede realizar en dos etapas:

1. Al concurrir el afiliado para realizar los estudios, se debés validar su elegibilidad y tomar nota del número de transacción.

2. Hasta X días después de la verificación se pueden registrar las prestaciones de laboratorio (02.L) haciendo mención del número de transacción del apto servicio (01.A)

Para ello, debés ingresar a "informar" e ingresar el número de afiliado que figura en la credencial, así también el CUIT del profesional efector si fuera necesario. En caso de tener la matrícula del profesional prescribiente, seleccioná primero el tipo y luego ingresá el número.

Si la prestación requiere autorización previa y tenés el número, ingresá en el campo "Nro Orden".

Si realizaste previamente la transacción de verificación (O1A), debés informarla.

Por último, informá las prestaciones. Para cada una, indicá el código, seleccioná el tipo (ámbito donde se realiza), el arancel (sólo si es requerido) y la cantidad. Luego, presioná "agregar" y, por último, "Procesar".

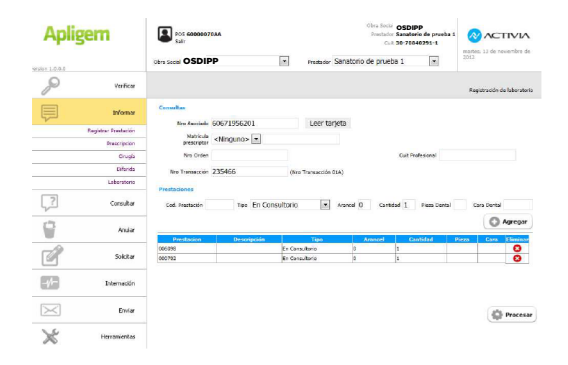

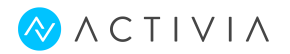

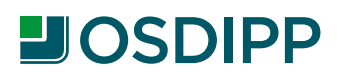

## <u>Consultas</u>

#### **CONSULTAR RESOLUCIONES O RESCATAR ÓRDENES:**

En la respuesta de aceptación de la prestación, el Centro de Autorizaciones, entregará todas las órdenes vigentes y las prácticas asociadas a cada orden para un determinado afiliado de la obra social.

En esta transacción, debés ingresar el número de afiliado que figura en la credencial.

Si deseás conocer el estado de una orden en particular, la podrás ingresar en el campo "Nro Orden". Sino lo podés dejar en blanco y el sistema retornará las órdenes de ese afiliado para el prestador seleccionado.

Por último, presioná "Procesar."

| Aplig           | em           | PUS 6000070AA<br>Salir |                 | Obra Social OSDIF<br>Prestador Prestad<br>Cuit 30-678 | PP<br>dor de prueba 2<br>891641-9 |                                 |
|-----------------|--------------|------------------------|-----------------|-------------------------------------------------------|-----------------------------------|---------------------------------|
| /ersion 1.0.0.0 |              | Obra Social OSDIPP     | Prestedor Prest | ador de prueba 2                                      | -                                 |                                 |
| P               | Verficar     |                        |                 |                                                       |                                   | Rescate <mark>de</mark> Ordenes |
| P               | Informar     | Consultas              | Loor tark       | nta                                                   |                                   |                                 |
| ?               | Consultar    | Nro Orden              | ree top         | 5.0                                                   |                                   |                                 |
|                 | Resolución   | Cuit Profesional       |                 |                                                       |                                   |                                 |
| 9               | Anular       |                        |                 |                                                       |                                   | Procesar                        |
| đ               | Solitian     | 0                      |                 |                                                       |                                   |                                 |
| -4-             | Internación  |                        |                 |                                                       |                                   |                                 |
| $\sim$          | Enviar       |                        |                 |                                                       |                                   |                                 |
| ×               | Herranientas |                        |                 |                                                       |                                   |                                 |

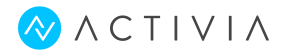

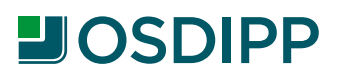

### Anulaciones.

#### ANULAR TRANSACCIONES REGISTRADAS ANTERIORMENTE:

Mediante este procedimiento podés anular el registro de una transacción de registración ya aprobada o bien transacciones que fueron registradas incorrectamente.

Después de enviar una anulación, podrás realizar una transacción diferida O2.D (ó O2.A si es del mismo día) para reemplazar una transacción registrada anteriormente con algún dato erróneo (por ejemplo: código de prestación o número de socio).

Para ello, debés ingresar en "anular" en indicar el número de transacción a anular y la fecha en la que ocurrió esa transacción.

Una vez completados los datos requeridos, presioná "Procesar" y aguardá la respuesta del centro de autorizaciones. Si la anulación es correcta, la transacción anulada dejará de existir en la financiadora y, por ende, no se facturará.

| Apligem        |              | POS 60000070AA<br>Salir  |                      |  | 0         | bra Social <b>OSDI</b><br>Prestador <b>Sanato</b><br>Cuit <mark>30-708</mark> | PP<br>Prio de prueba 1<br>340291-1 | ολατινια |           |
|----------------|--------------|--------------------------|----------------------|--|-----------|-------------------------------------------------------------------------------|------------------------------------|----------|-----------|
| ersion 1.0.0.0 |              | Obra Social OSDIPP       |                      |  | Prestador | Sanatorio d                                                                   | e prueba 1                         | •        | 2012      |
| P              | Venficar     |                          |                      |  |           |                                                                               |                                    |          | Anulación |
|                | Informar     | Anulación                |                      |  |           |                                                                               |                                    |          |           |
| ?              | Consultar    | Nro Transacción<br>Fecha | 643121<br>12/11/2012 |  |           |                                                                               |                                    |          |           |
| 9              | Anular       |                          |                      |  |           |                                                                               |                                    |          |           |
|                | Transacción  |                          |                      |  |           |                                                                               |                                    |          | Procesar  |
| ď              | Solicitar    |                          |                      |  |           |                                                                               |                                    |          |           |
| -1-            | Internación  |                          |                      |  |           |                                                                               |                                    |          |           |
| $\searrow$     | Enviar       |                          |                      |  |           |                                                                               |                                    |          |           |
| ×              | Herramientas |                          |                      |  |           |                                                                               |                                    |          |           |